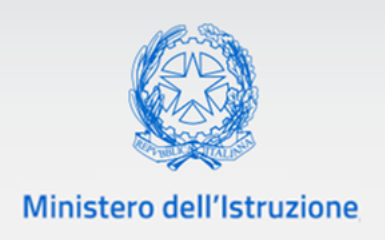

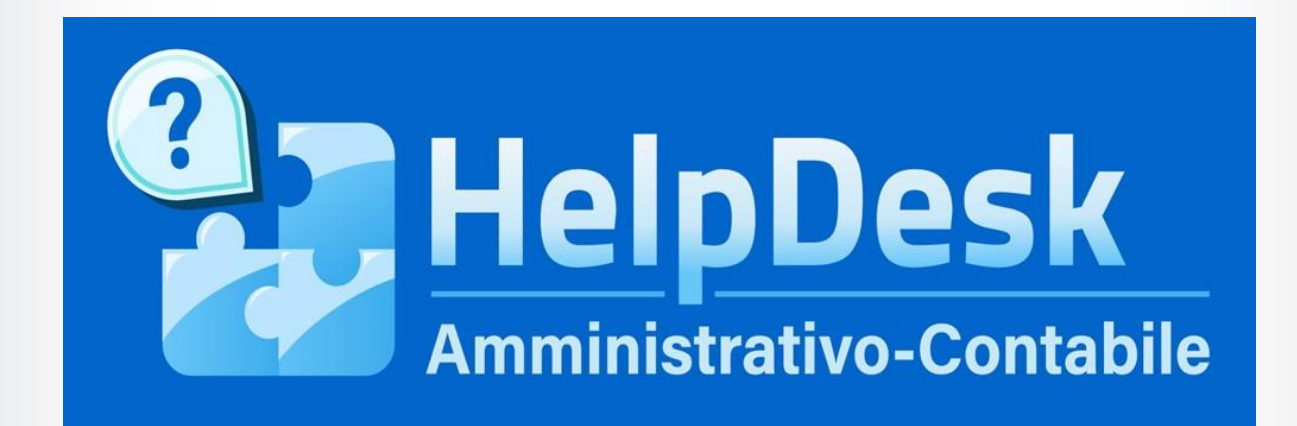

Manuale utente Scuola

VERSIONE Ed. 4.0 Rev. 0/16-06-2021

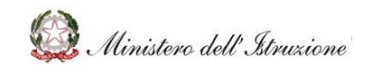

## MANUALE

#### Sommario

| 1 | (   | GENERALITÀ                         | 3    |
|---|-----|------------------------------------|------|
|   | 1.1 | 1 SCOPO DEL DOCUMENTO              | 3    |
|   | 1.2 | 2 APPLICABILITÀ                    | 3    |
| 2 | I   | MODALITA' DI ACCESSO E NAVIGAZIONE | 3    |
|   | 2.1 | 1 MODALITÀ DI ACCESSO              | 3    |
|   | 2.2 | 2 MODALITÀ DI NAVIGAZIONE          | 4    |
| 3 | I   | DEFINIZIONE DELLE FUNZIONI         | 8    |
|   | 3.1 | 1 DOCUMENTAZIONE                   | 8    |
|   | 3.2 | 2 FAQ                              | . 10 |
|   | 3.3 | 3 OGGETTI MULTIMEDIALI             | . 12 |
|   | 3.4 | 4 ASSISTENZA                       | . 13 |
|   | 3.5 | 5 COMUNICAZIONI                    | . 19 |
|   | 3.6 | 5 CALENDARIO                       | . 20 |
|   | 3.7 | 7 PREFERITI                        | . 21 |
|   | 3.8 | 8 RICERCA                          | . 22 |

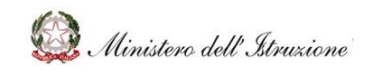

#### MANUALE

#### 1 GENERALITÀ

#### 1.1 SCOPO DEL DOCUMENTO

Il documento descrive le modalità operative di utilizzo, nel sistema **Help Desk Amministrativo Contabile (HDAC)**, delle funzioni previste per il servizio di assistenza e consulenza rivolto alle Istituzioni Scolastiche per la risoluzione di problematiche connesse alla gestione amministrativo contabile.

#### 1.2 APPLICABILITÀ

Il campo di applicazione del presente manuale è relativo alle funzioni dell'**utente Scuola**.

#### 2 MODALITA' DI ACCESSO E NAVIGAZIONE

#### 2.1 MODALITÀ DI ACCESSO

Dopo aver effettuato l'autenticazione al sistema **SIDI**, selezionare la voce di menu **Applicazioni SIDI**  $\rightarrow$  **Gestione Finanziario Contabile**  $\rightarrow$  **Help Desk Amministrativo Contabile**.

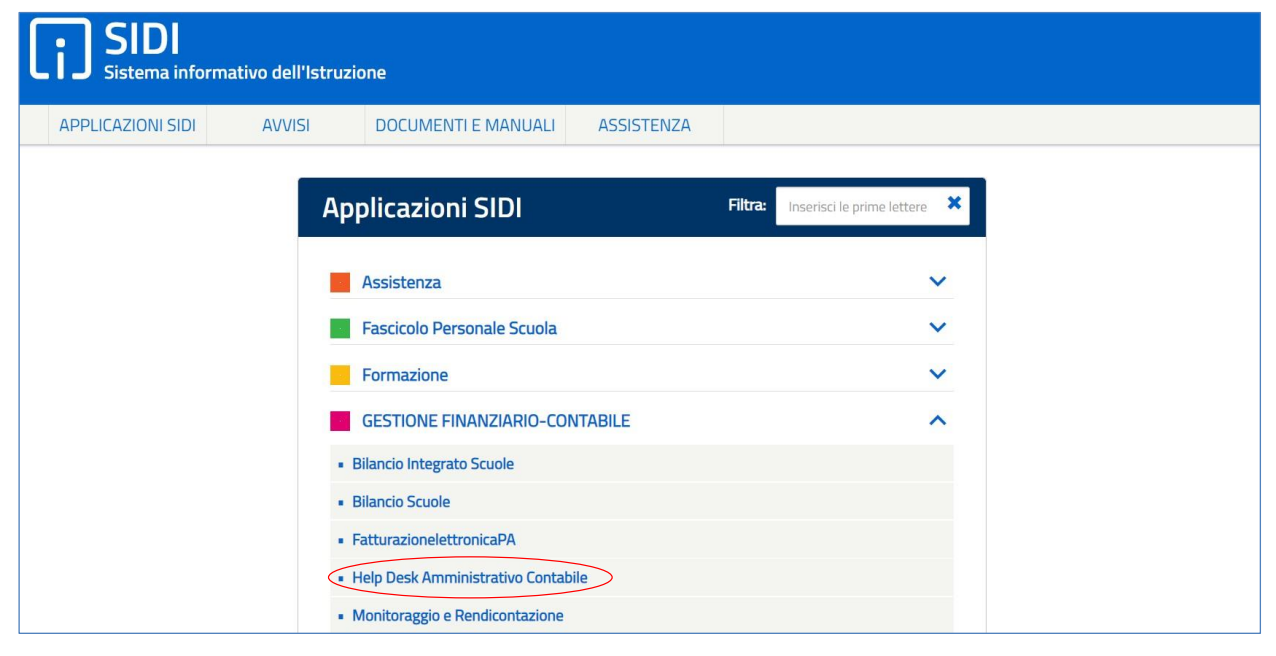

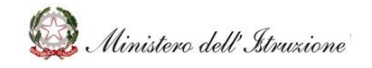

#### MANUALE

Viene visualizzata la pagina di **"selezione Profili"** della piattaforma **Help Desk Amministrativo Contabile**, con la possibilità di selezionare dall'elenco a discesa il **Profilo** e ilk relativo **Contesto**.

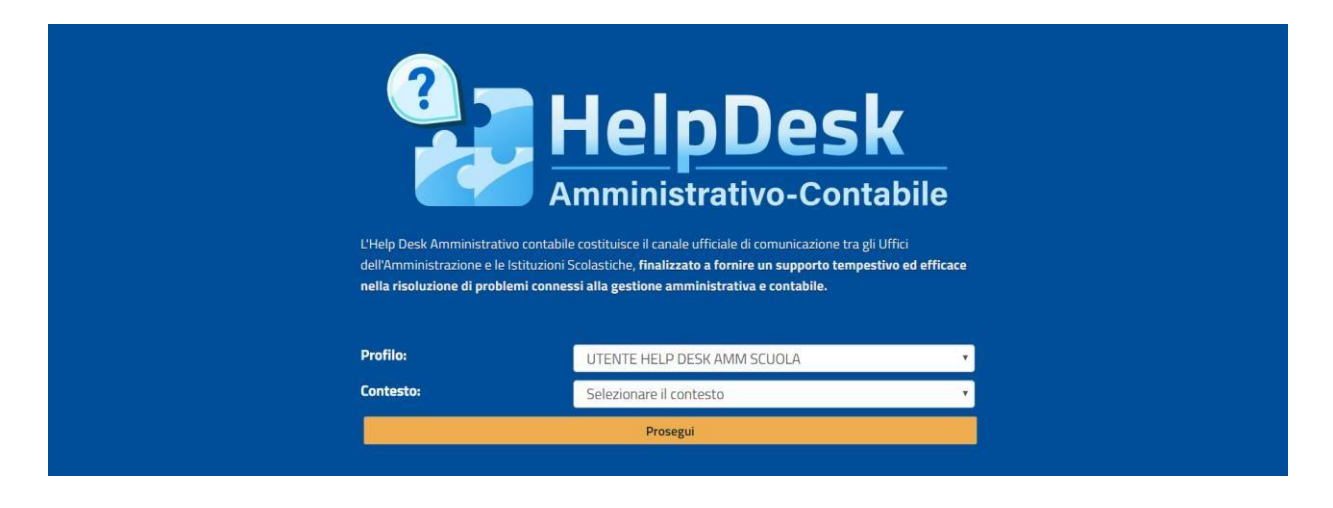

Selezionando il tasto 'Prosegui' si accede alla "Home Page".

| 🔒 НОМЕ                                     | Home                                                                                                    |
|--------------------------------------------|----------------------------------------------------------------------------------------------------|
| Documentazione                             | Utale Dack Amministrative contabile continuers il conste ufficiale di comunicazione tra di Uffici dell'Amministrazione a la Infini dell'Amministrazione a la Infini dell'Amministrazione del Infini dell'Amministrazione del Infini dell' |
| FAQ                                        | a fornire un supporto tempestivo difficace nella risoluzione di problemi connectante un ggi ofinci denti manimistrazione e le staccione scottastiche, manizzato<br>a fornire un supporto tempestivo de difficace nella risoluzione di problemi connessi alla gestione amministrazione e le staccione scottastiche, manizzato                                                                                                    |
| Oggetti multimediali                       |                                                                                                    |
| Assistenza                                 |                                                                                                    |
| Comunicazioni                              |                                                                                                    |
| Calendario                                 |                                                                                                    |
| Manuale Utente<br>Guida ambiti in evidenza | Emergenza COVID - 19, Lestione anno Rekeep Emergenza COVID-19 scolastico e Decreto sostegni                                                                                                    |
|                                            | Applicativi e strumenti.                                                                                                    |

#### 2.2 MODALITÀ DI NAVIGAZIONE

La Home Page si apre mostrando gli **"Ambiti"** nei quali si suddividono i contenuti presenti nel portale. Il portale è diviso in due categorie di ambiti, che sono caratterizzati da differenti tipologie di assistenza:

- **Ambiti standard**, provvisti di documentazione e FAQ consultabili dall'utente, per ottenere supporto relativo all'ambito di riferimento selezionato;
- **Ambiti in evidenza**, caratterizzati da box di colore differente rispetto agli ambiti standard che, oltre ad offrire documentazione e FAQ, consentono di usufruire di assistenza telefonica e di aprire richieste direttamente dall'ambito stesso. Per alcuni

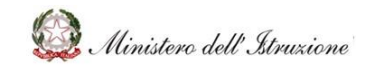

ambiti specifici, è stato integrato il servizio di prenotazione chiamata da parte dell'Amministrazione.

Oltre alla navigazione per **"Ambito"**, attraverso il menu laterale, è possibile visualizzare i contenuti in base ai seguenti **servizi**:

- Documentazione
- FAQ

MANUALE

- Oggetti Multimediali
- Assistenza
- Comunicazioni
- Calendario

#### Inoltre, è possibile scaricare i seguenti **allegati**:

- Manuale Utente
- Guida ambiti in evidenza

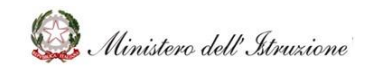

#### MANUALE

#### Navigazione per ambito (es. Attività Negoziali)

| 🔒 НОМЕ                  | Attività Negoziali                       |                                             |                                                           |                      |
|-------------------------|------------------------------------------|---------------------------------------------|-----------------------------------------------------------|----------------------|
| Documentazione          |                                          |                                             |                                                           |                      |
| FAQ                     | Attivita Negoziali                       |                                             |                                                           |                      |
| Oggetti multimediali    | Comprende tutte le attività funzionali a | a porre in essere negozi giuridici          |                                                           |                      |
| Assistenza              | Desce dans d'a ffi dans este             |                                             | For each of the second second                             |                      |
| Comunicazioni           | Procedure di affidamento                 | centralizzato                               | Esecuzione delle prestazioni                              | ALTRI CONTENUTI      |
| Calendario              |                                          |                                             |                                                           | <u></u>              |
| Manuale Utente          | Documentazione 7                         | Documentazione                              | Documentazione 0                                          | Oggetti Multimediali |
| Guida ambia in evidenza |                                          | • FAO 4                                     | • FAO 1                                                   |                      |
|                         |                                          |                                             |                                                           |                      |
|                         | Tracciabilità dei flussi finanziari      | Ristorazione mediante bar e<br>distributori | Gite scolastiche, stage<br>linguistici e scambi culturali |                      |
|                         | Documentazione 0                         | Documentazione                              | Documentazione 0                                          |                      |
|                         | 1 FAQ 20                                 | I FAQ                                       | FAQ                                                       |                      |

#### Navigazione per servizio (es. Documentazione)

| 🔒 НОМЕ                                            | > Documentazione                            | > Documentazione                                |                          |  |  |  |  |
|---------------------------------------------------|---------------------------------------------|-------------------------------------------------|--------------------------|--|--|--|--|
| Documentazione<br>Emergenza COVID – 19, Gestione  | Cliccando sull'ambito di interesse è possib | ile visualizzare i documenti associati alle rel | ative tematiche.         |  |  |  |  |
| <ul> <li>Emergenza COVID-19</li> </ul>            | 29 .                                        | 68)<br>Emergenza COVID-19                       |                          |  |  |  |  |
| > Applicativi e strumenti                         |                                             |                                                 | Applicativi e strumenti  |  |  |  |  |
| Misure contenitive per l'Esame di   Stato         | Emergenza COVID – 19, Gestione              |                                                 |                          |  |  |  |  |
| > Regolamento (D.I. 129/2018)                     | anno scolastico e Decreto sostegni          |                                                 |                          |  |  |  |  |
| Programma Annuale, Conto  Consuntivo e Inventario |                                             |                                                 |                          |  |  |  |  |
| > Attività Negoziali                              |                                             | 2                                               |                          |  |  |  |  |
| > Finanziamenti Diretti                           |                                             |                                                 |                          |  |  |  |  |
| > Cedolino Unico                                  | Misure contenitive per l'Esame di           |                                                 | Programma Annuale, Conto |  |  |  |  |
| > Disciplina dei rapporti di lavoro               | Stato                                       | Regolamento (D.I. 129/2018)                     | Consuntivo e Inventario  |  |  |  |  |
| > Ulteriori tematiche di rilievo                  |                                             |                                                 |                          |  |  |  |  |

Inoltre, in ogni schermata dell'applicativo, l'utente ha la possibilità di cliccare su uno dei tre pulsanti, provvisti di contatore di notifica che segnala il numero di elementi non ancora visualizzati dalla scuola, posti nella parte superiore destra:

- **News**, che consente di visualizzare documenti, FAQ e oggetti multimediali inseriti di recente;
- News Assistenza, che permette di visionare direttamente la lista di richieste di assistenza aperte dalla scuola, alle quali è stata fornita una risposta dall'Amministrazione, e non ancora visualizzate dall'utente;
- **News Comunicazione**, che consente di prendere visione delle comunicazioni ricevute e non ancora visualizzate dalla scuola.

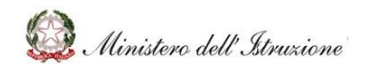

# MANUALE

| • HelpDesk                                 |      |                                                                                                    |                             | News 14      | News Assistenza 0 | News Comunicazione 0 |  |
|--------------------------------------------|------|----------------------------------------------------------------------------------------------------|-----------------------------|--------------|-------------------|----------------------|--|
| Amministrativo-Contabile                   |      |                                                                                                    | Cerca                       |              |                   | ٩                    |  |
| 🔒 НОМЕ                                     | Home |                                                                                                    |                             |              |                   |                      |  |
| Documentazione                             |      |                                                                                                    |                             |              |                   |                      |  |
| FAQ                                        |      | L'Help Desk Amministrativo contabile costituisce il canale ufficiale di comunicazione tra gli Uffici dell'Amministrazione e le<br>Letturisti contactino ficalizzato a forzio un gungosto tomorotto nel officare nella circluigno di problemi consoci alla protione |                             |              |                   |                      |  |
| Oggetti multimediali                       |      | amministrativa e contabile.                                                                                                    | azione ai problemi connessi | and gestione |                   |                      |  |
| Assistenza                                 |      |                                                                                                    |                             |              |                   |                      |  |
| Comunicazioni                              |      |                                                                                                    |                             |              |                   |                      |  |
| Calendario                                 |      |                                                                                                    |                             |              |                   |                      |  |
| Manuale Utente<br>Guida ambiti in evidenza |      | Emergenza COVID – 19, Gestione<br>anno scolastico e Decreto sostegni                                                                                                    | Rekeep                      |              | Emergenza COVID-  | -19                  |  |

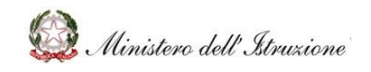

#### MANUALE

#### **3 DEFINIZIONE DELLE FUNZIONI**

#### 3.1 DOCUMENTAZIONE

La sezione **Documentazione** è accessibile attraverso la relativa voce del menu laterale. In tale sezione è presente tutto il materiale utile alla quotidiana gestione delle Scuole per ciò che concerne l'area amministrativo contabile (ad esempio ultime novità normative, circolari o note). I contenuti della sezione sono articolati secondo i medesimi ambiti presenti nella Homepage. Per ogni ambito viene visualizzato, attraverso il contatore di notifiche, all'interno dei riquadri di ciascun ambito, il numero di Documenti presenti in uno specifico ambito.

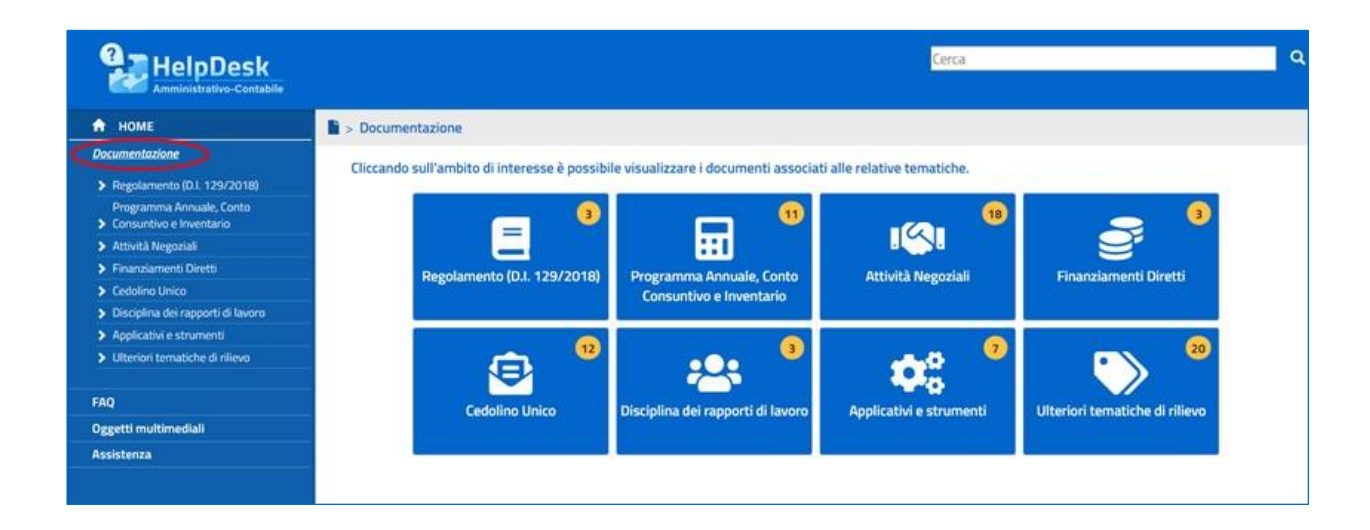

Cliccando sull'icona di un ambito specifico, è possibile visualizzare l'elenco dei documenti ad esso associati.

Ad esempio, cliccando sull'icona delle "Attività Negoziali" si apre una schermata nella quale sono presenti i documenti relativi alle tematiche in evidenza (es. "Procedure di affidamento" nel caso rappresentato in figura).

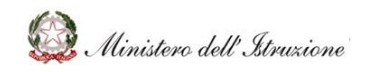

### MANUALE

| 🔒 НОМЕ                                                                                                    | > Documentazione > Attività                                                                                                    | Negoziali                                                                                                    |   |
|----------------------------------------------------------------------------------------------------|----------------------------------------------------------------------------------------------------|----------------------------------------------------------------------------------------------------|---|
| Documentazione                                                                                              |                                                                                                    |                                                                                                    |   |
| Regolamento (D.I. 129/2018)     Programma Annuale, Conto Consuntivo     e Inventario     Attività Negoziali | Procedure di                                                                                                    | D000012 – ANAC, Delibera n. 973 del 14 settembre 2016 - Linee Guida n. 1                                                                                                    | * |
| <ul> <li>&gt; Finanziamenti Diretti</li> <li>&gt; Cedolino Unico</li> </ul>                                 | affidamento       D000013 – ANAC, Delibera n. 1005 del 21 settembre 2016 - Linee Guida n. 2         Obblighi di acquisto centralizzato       D000014 – ANAC, Delibera n. 1096 del 26 ottobre 2016 - Linee Guida n. 3_aggiornate al D.Lgs. n. 56 del 19         Ristorazione mediante bar e       D000017 – ANAC, Delibera n. 1190 del 16 novembre 2016 - Linee Guida n. 5 | D000013 – ANAC, Delibera n. 1005 del 21 settembre 2016 - Linee Guida n. 2<br>D000014 – ANAC, Delibera n. 1096 del 26 ottobre 2016 - Linee guida n. 3_aggiornate al D.Lgs. n. 56 del 19<br>aprile 2017 | * |
| <ul> <li>&gt; Disciplina dei rapporti di lavoro</li> <li>&gt; Applicativi e strumenti</li> </ul>            |                                                                                                    |                                                                                                    |   |
| > Ulteriori tematiche di rilievo                                                                            |                                                                                                    | <b>立</b><br>公                                                                                                    |   |
| FAQ                                                                                                    | distributori                                                                                                    | D000018 – ANAC, Delibera n. 1293ANAC, Delibera n. 235 del 15 febbraio 2017 - Linee guida n. 7 del 16<br>novembre 2016 - Linee guida n. 6                                                              | 5 |
| Oggetti multimediali                                                                                        | Servizi di cassa e                                                                                                    |                                                                                                    |   |
| Assistenza                                                                                                  | tesoreria                                                                                                    |                                                                                                    |   |
|                                                                                                    | Altra attività                                                                                                    |                                                                                                    |   |

E' possibile, inoltre, visualizzare il singolo documento, cliccando su uno degli elementi presenti in elenco.

| + Portale Amministrativo 🛛 🗎 AN.               | ACDelibera_n973 × + V          |                                                                                                    | -     | o ×           |
|------------------------------------------------|--------------------------------|----------------------------------------------------------------------------------------------------|-------|---------------|
| ightarrow $ ightarrow$ $ ightarrow$ https://de | /documentation                 | yambito/M003                                                                                              | \$≡ 1 | LB.           |
| Ministero dell'Istruzione, d                   |                                | Your text will come here                                                                                  |       | 2             |
| HelpDesk                                       |                                | Cerca                                                                                                    |       | _ Q           |
|                                                | > Documentazione > Atti        | vità Negoziali                                                                                            |       |               |
| Documentazione                                 |                                |                                                                                                    |       |               |
| > Regolamento (D.I. 129/2018)                  |                                |                                                                                                    |       |               |
| Programma Annuale, Conto                       |                                |                                                                                                    |       |               |
| Consultavo e inventario                        | Procedure di                   | D000012 – ANAC, Delibera n. 973 del 14 settembre 2016 - Linee Guida n. 1                                  |       | *             |
| <ul> <li>Finanziamenti Diretti</li> </ul>      | affidamento                    | D000013 – ANAC, Delibera n. 1005 del 21 settembre 2016 - Linee Guida n. 2                                 |       | *             |
| > Cedolino Unico                               | Obblighi di acquisto           | D000014 – ANAC, Delibera n. 1096 del 26 ottobre 2016 - Linee guida n. 3_aggiornate al D.Lgs. n. 56 del 19 |       | *             |
| > Disciplina dei rapporti di lavoro            | centralizzato                  | aprile 2017                                                                                               |       |               |
| > Applicativi e strumenti                      |                                | D000015 – ANAC, Delibera n. 1097 del 26 ottobre 2016 – Linee Guida n. 4                                   |       | 27            |
| > Ulteriori tematiche di rilievo               | Ristorazione                   | D000017 - ANAC, Delibera n. 1190 del 16 novembre 2016 - Linee guida n. 5                                  |       | N N           |
|                                                | mediante bar e<br>distributori | D000017 - ANAC, Delibera n. 1295 del 16 novembre 2016 - Linee guida n. 6                                  |       | ン<br>人        |
| FAQ                                            |                                | novembre 2016 - Linee guida n. 6                                                                          |       | $\mathcal{M}$ |
| Oggetti multimediali                           | Servizi di cassa e             |                                                                                                    |       |               |
| Assistenza                                     | tesoreria                      |                                                                                                    |       |               |
|                                                |                                |                                                                                                    |       |               |
|                                                | Altre attività<br>negoziali    |                                                                                                    |       |               |
|                                                | negozian                       |                                                                                                    |       |               |
|                                                |                                |                                                                                                    |       |               |

Il documento selezionato verrà visualizzato e potrà essere consultato, salvato in locale o stampato.

Ogni documento è provvisto di un simbolo a forma di stella (vedi immagine sopra) che, se cliccata, permette di aggiungere o rimuovere il singolo documento alla **lista dei Preferiti** dell'utente. La stella gialla indica che il documento è stato inserito nella lista dei Preferiti. La lista dei documenti preferiti si visualizza, all'interno della sezione dei dati personali dell'utente, sotto la voce **Preferiti**.

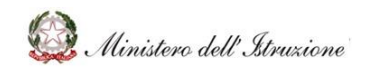

#### MANUALE

#### 3.2 FAQ

Alla sezione delle **FAQ** si accede tramite la relativa voce del menu laterale.

In questa sezione è possibile trovare le risposte, predisposte dall'Amministrazione, a domande poste frequentemente dalle Scuole.

Le informazioni presenti in tale sezione sono articolate in base agli ambiti argomentativi descritti nella Homepage.

Per ogni ambito viene mostrato, attraverso il contatore di notifiche all'interno dei riquadri di ciascun ambito, il numero di FAQ presenti.

La mancanza del box di uno specifico ambito implica l'assenza di FAQ specifiche per l'ambito stesso.

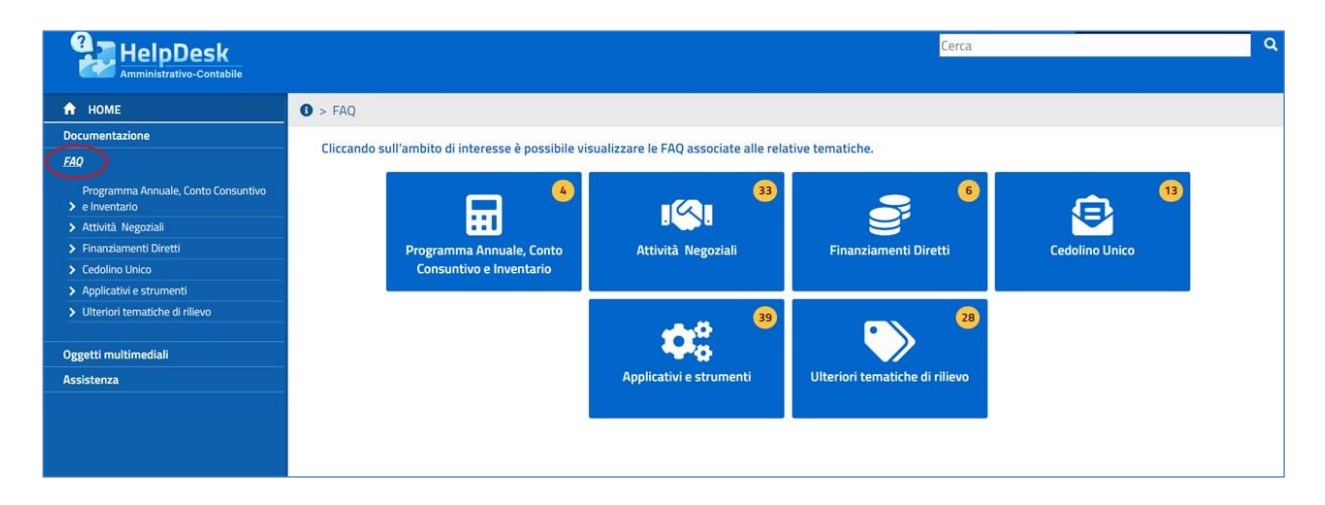

Cliccando sull'icona di un ambito viene visualizzato l'elenco completo delle FAQ predisposte per lo specifico tema.

| HelpDesk                                           |                                       | Cerca                                                                                                    | ۹ |  |
|----------------------------------------------------|---------------------------------------|----------------------------------------------------------------------------------------------------|---|--|
| 🕈 НОМЕ                                             | FAQ > Cedolino Unico                  |                                                                                                    |   |  |
| Documentazione                                     |                                       |                                                                                                    |   |  |
| EAQ                                                |                                       |                                                                                                    |   |  |
| Programma Annuale, Conto Consuntivo e Inventario   | Fondo per il                          | > F000077 – Le economie derivanti dalle risorse finanziarie orieinariamente destinate alla remunerazione delle ore eccedenti per la |   |  |
| > Attività Negoziali                               | dell'offerta                          | sostituzione dei colleghi docenti assenti possono essere utilizzate per finalità diverse da quella appena descritta?                |   |  |
| > Finanziamenti Diretti                            | formativa                             |                                                                                                    |   |  |
| ✓ Cedolino Unico                                   |                                       |                                                                                                    |   |  |
| <ul> <li>Applicativi e strumenti</li> </ul>        | Supplenze brevi e                     |                                                                                                    |   |  |
| <ul> <li>Ulteriori tematiche di rilievo</li> </ul> | saltuarie                             |                                                                                                    |   |  |
|                                                    |                                       |                                                                                                    |   |  |
| Oggetti multimediali                               | Altre erogazioni su<br>Cedolino Unico |                                                                                                    |   |  |
| Assistenza                                         |                                       |                                                                                                    |   |  |
|                                                    |                                       |                                                                                                    |   |  |
|                                                    |                                       |                                                                                                    |   |  |
|                                                    |                                       |                                                                                                    |   |  |
|                                                    |                                       |                                                                                                    |   |  |

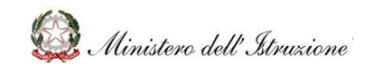

MANUALE

### Help Desk Amministrativo Contabile

Ogni tematica è cliccabile per selezionare le FAQ specifiche afferenti.

| HelpDesk                                              |                               | Cerca                                                                                                    | <b>0</b> |
|-------------------------------------------------------|-------------------------------|----------------------------------------------------------------------------------------------------|----------|
| Amministrativo-Contabile                              | SFAQ > Cedolino Unico         |                                                                                                    |          |
| Documentazione                                        |                               |                                                                                                    |          |
| FAQ                                                   |                               |                                                                                                    |          |
| Programma Annuale, Conto Consuntivo<br>> e Inventario | Fondo per il                  | > F000055 – Ai fini del mantenimento in servizio del supplente con rientro del titolare dopo il 30 aprile, nei 150 giorni di assenza del                                                                                                    |          |
| > Attività Negoziali                                  | miglioramento<br>dell'offerta | titolare (ridotti a 90 in caso di classi terminali) vanno considerati anche i giorni di sospensione delle lezioni (vacanze di Natale<br>/Pasqua) anche se non coperti dalla certificazione di assenza?                                                                       |          |
| > Finanziamenti Diretti                               | formativa                     |                                                                                                    |          |
| ✓ Cedolino Unico                                      |                               | > F000056 - Come devono essere comunicate le supplenze brevi e saltuarie?                                                                                                    |          |
| <ul> <li>Applicativi e strumenti</li> </ul>           | Supplenze brevi e             | 7 roboso - come devono essere comunicate le supprenze orev e salcularer                                                                                                    |          |
| > Ulteriori tematiche di rilievo                      | saltuarie                     | > F000057 – Perché è importante individuare in modo corretto la tipologia di supplenza?                                                                                                    |          |
| Oggetti multimediali                                  | Altre erogazioni su           | > F000058 - Chi individua il destinatario della supplenza breve e saltuaria?                                                                                                    |          |
| Assistenza                                            |                               |                                                                                                    |          |
|                                                       |                               | > F000059 – Come si conferiscono le supplenze brevi e saltuarie?                                                                                                    |          |
|                                                       |                               | > F000060 – Le somme spettanti al personale supplente breve e saltuario entro quanto tempo devono essere liquidate?                                                                                                    |          |
|                                                       |                               | > F000061 – Quale procedura deve essere seguita dalle Istituzioni Scolastiche per registrare correttamente i contratti aventi ad<br>oggetto supplenze brevi e saltuarie, al fine di consentire il pagamento delle stesse nei tempi previsti dal D.P.C.M. del 31 agosto 2016? |          |

Selezionando una specifica FAQ è possibile visualizzare la risposta predisposta dall'Amministrazione.

| HelpDesk<br>Amministrativo-Contabile                  |                                       | Cerca Cerca                                                                                                    | ٩ |  |  |
|-------------------------------------------------------|---------------------------------------|----------------------------------------------------------------------------------------------------|---|--|--|
| 🔒 НОМЕ                                                | B > FAQ > Cedolino Unico              |                                                                                                    |   |  |  |
| Documentazione                                        |                                       |                                                                                                    |   |  |  |
| EAQ                                                   |                                       |                                                                                                    |   |  |  |
| Programma Annuale, Conto<br>> Consuntivo e Inventario | Fondo per il                          | > F000055 – Ai fini del mantenimento in servizio del supplente con rientro del titolare dopo il 30 aprile, nei 150 giorni di assenza del                                                                             |   |  |  |
| > Attività Negoziali                                  | miglioramento<br>dell'offerta         | titolare (ridotti a 90 in caso di classi terminali) vanno considerati anche i giorni di sospensione delle lezioni (vacanze di Natale<br>/Passua) anche se non conerti dalla certificazione di assenza?               |   |  |  |
| Finanziamenti Diretti                                 | formativa                             |                                                                                                    |   |  |  |
| ✓ Cedolino Unico                                      |                                       | •• E000056 - Come devono essere comunicate la supplema brevi e saltuarie?                                                                                                    |   |  |  |
| Applicativi e strumenti                               | Supplenze brevi e                     |                                                                                                    |   |  |  |
| Ulteriori tematiche di rilievo                        | saltuarie                             | Il Dirigente Scolastico dovrà procedere con il caricamento del contratto di supplenza sul sistema NoiPA, ai sensi dell'art.                                                                                          |   |  |  |
| Oggetti multimediali                                  | Altre erogazioni su<br>Cedolino Unico | 2, comma 3, del D.P.C.M. 31 agosto 2016. (Fonte: D.P.C.M. 31 agosto 2016, art. 1, comma 1; Circolare MIUR 28 ottobre 2016, n. 6; L 449/97, art. 40, comma 9; L 549/95, art. 1, comma 24; L 662/96, art. 1, comma 77) |   |  |  |
| Assistenza                                            |                                       |                                                                                                    |   |  |  |
|                                                       |                                       | F000057 – Perché è importante individuare in modo corretto la tipologia di supplenza?                                                                                                    |   |  |  |
|                                                       |                                       | > F000058 - Chi individua il destinatario della supplenza breve e saltuaria?                                                                                                    |   |  |  |

È previsto un aggiornamento costante di tale sezione, in funzione delle specifiche richieste di assistenza che perverranno dalle Scuole e/o rispetto alle eventuali evoluzioni normative.

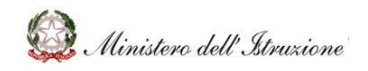

#### MANUALE

#### 3.3 OGGETTI MULTIMEDIALI

Alla sezione degli **oggetti multimediali** si accede tramite la relativa voce del menu laterale. In questa sezione è possibile trovare eventuali tutorial ed altro materiale esplicativo elaborato dall'Amministrazione, per favorire le Scuole nell'espletamento dei processi amministrativo contabili.

Le informazioni presenti in tale sezione sono articolate in base agli ambiti argomentativi descritti nella Homepage.

Per ogni ambito viene mostrato, attraverso un contatore di notifiche all'interno dei riquadri di ciascun ambito, il numero di oggetti multimediali presenti.

La mancanza del box di uno specifico ambito implica l'assenza di **Oggetti multimediali** specifici per l'ambito stesso.

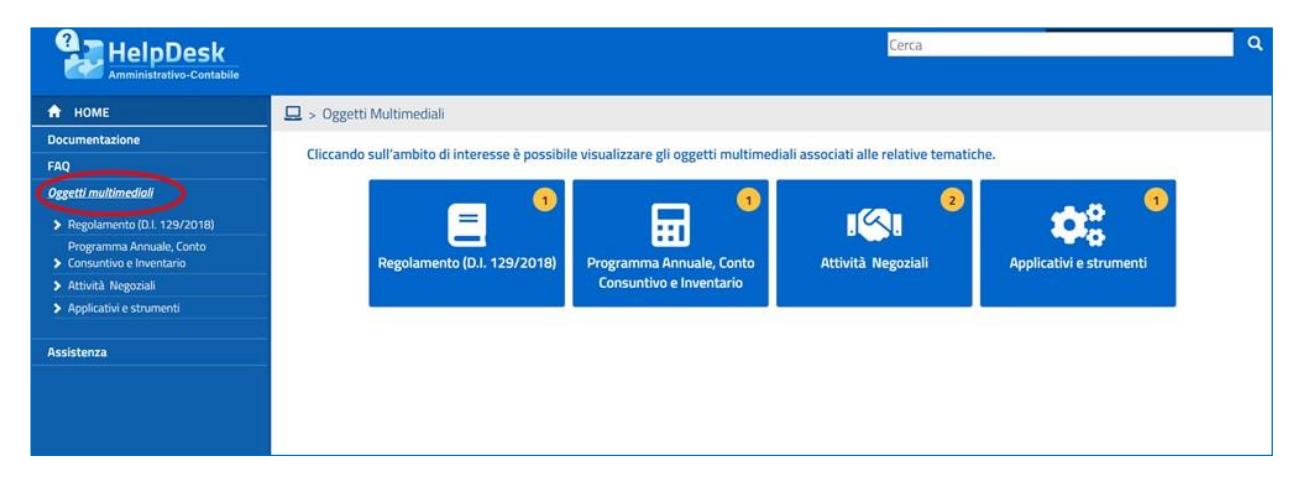

Cliccando sull'icona di un ambito viene visualizzato l'elenco di oggetti multimediali afferenti all'ambito selezionato.

| HelpDesk                                              | Cerca Q                                                    |
|-------------------------------------------------------|------------------------------------------------------------|
| 🕈 НОМЕ                                                | 🖵 > Oggetti Multimediali > Attivitä Negoziali              |
| Documentazione                                        |                                                            |
| FAQ                                                   |                                                            |
| Oggetti multimediali                                  | Quademo 1 – Le Guide                                       |
| Regolamento (D.I. 129/2018)                           | Quademo 1 – La disciplina lo materia di contratti oubblici |
| Programma Annuale, Conto<br>> Consuntivo e Inventario |                                                            |
| 🗸 Attivitā Negoziali                                  |                                                            |
| Applicativi e strumenti                               |                                                            |
| Assistenza                                            |                                                            |

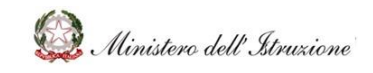

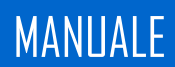

Cliccando sull'oggetto di interesse, è possibile visualizzare i moduli in cui è suddiviso tale oggetto.

| HelpDesk<br>Amministrativo-Contabile                | Cerca Q                                                                                                    |
|-----------------------------------------------------|----------------------------------------------------------------------------------------------------|
| 🔒 НОМЕ                                              | 🖵 > Oggetti Multimediali > Attività Negoziali > Quaderno 1 – Le Guide                                                                                                    |
| Documentazione                                      |                                                                                                    |
| FAQ                                                 |                                                                                                    |
| Oggetti multimediali                                | Clicca sugli argomenti di interesse per avviare l'oggetto multimediale.<br>Ricorda che, in ogni momento, potrai navigare liberamente sulle schermate, rivederle, mandare avanti e utilizzare la funzionalità di ricerca presente nel menù per |
| Regolamento (D.I. 129/2018)                         | trovare informazioni tramite parole chiave.                                                                                                    |
| Programma Annuale, Conto<br>Consuntivo e Inventario |                                                                                                    |
| 🗸 Attivită Negoziali                                |                                                                                                    |
| Applicativi e strumenti                             | Quaderno 1 – Le Guide                                                                                                    |
| Assistenza                                          | Guida alla scelta della procedura                                                                                                    |
|                                                     | Guida alla scelta del criterio di aggiudicazione                                                                                                    |
|                                                     | Guida alla scelta dei criteri ambientali                                                                                                    |
|                                                     | Guida alla suddivisione in lotti                                                                                                    |
|                                                     |                                                                                                    |

I singoli moduli sono consultabili attraverso un click.

#### 3.4 ASSISTENZA

Alla sezione **Assistenza** si accede tramite la relativa voce del menu laterale.

L'area Assistenza permette di creare una nuova Richiesta di Assistenza su problemi connessi alla gestione amministrativa contabile e di visualizzare le precedenti Richieste di Assistenza, con l'eventuale risposta da parte dell'Amministrazione.

Per ottimizzare i tempi di risposta, si consiglia di utilizzare tale servizio solo qualora l'argomento di interesse non sia presente nella sezione FAQ.

| HelpDesk             | Cerca                                                                                                    | ٩ |
|----------------------|----------------------------------------------------------------------------------------------------|---|
| 🔒 НОМЕ               | 0 > Assistenza                                                                                                    |   |
| Documentazione       |                                                                                                    |   |
| FAQ                  | L'area Assistenza permette di creare una nuova Richiesta di assistenza su preme della consessi alla gestione amministrativa contabile e visualizzare<br>precedenti Bichieste di Assistenza con la relativa risonsta da parte dell'Amministrazione. |   |
| Oggetti multimediali |                                                                                                    |   |
| Assistenza           |                                                                                                    |   |
| Calendario           |                                                                                                    |   |
| Manuale Utente       | Richiesta Assistenza Stato Richieste                                                                                                    |   |

Selezionando "**Richiesta Assistenza**" viene visualizzata la maschera per l'inserimento dei dati della richiesta con alcuni campi precaricati dal sistema (nome, cognome, e-mail, telefono, codice scuola dell'istituzione scolastica e denominazione scuola).

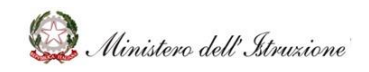

#### MANUALE

| —Dati Utente                |                                                        |                 |  |
|-----------------------------|--------------------------------------------------------|-----------------|--|
| Cognome                     |                                                        | Nome            |  |
| Indirizzo email             |                                                        | Telefono        |  |
| —Dati Scuola                |                                                        |                 |  |
| Codice Scuola               |                                                        | Denominazione   |  |
| -Dati Richiesta             |                                                        |                 |  |
| Ambito (*)                  | Programma Annuale, Conto Consuntivo e Inventario       | ¥               |  |
| Tematica (*)                | Conto Consuntivo e rendicontazione attività e progetti | ¥               |  |
| Descrizione Problema<br>(*) |                                                        |                 |  |
|                             | Interroga Eventi                                       | 10              |  |
|                             | Torna a Ricerca                                        | Invia Richiesta |  |

Per aprire una richiesta di assistenza l'utente deve obbligatoriamente selezionare un **Ambito** dal relativo menu a tendina e, successivamente, selezionare la **Tematica** di interesse da un secondo menu a tendina, valorizzato dopo la selezione dell'ambito.

L'utente ha inoltre la possibilità visualizzare gli eventi di natura amministrativo-contabile, al fine di associare la propria richiesta di assistenza ad uno degli eventi stessi. Per fare ciò è necessario cliccare sul tasto **"Interroga Eventi"** e cliccare sull'icona che permette di collegare la richiesta di assistenza all'evento. In questo modo l'Amministrazione avrà evidenza del fatto che la richiesta di assistenza è collegata ad una scadenza di natura amministrativo-contabile.

|                      |                         | Eventi                                                                                                    |          |                  |                   |
|----------------------|-------------------------|----------------------------------------------------------------------------------------------------|----------|------------------|-------------------|
| Data Inizi<br>Evento | Evento                  | Nota                                                                                                    | Allegato | Link<br>Allegato | Collega<br>Evento |
| 31/03/20             | 20 Certificazione Unica | Entro il 31 marzo o il 31 ottobre (per le certificazioni<br>contenenti esclusivamente redditi esenti o non dichiarabili<br>mediante la dichiarazione dei redditi precompilata), le<br>Istituzioni scolastiche rilasciano ai lavoratori o pensionati<br>un'attestazione cumulativa dei redditi di lavoro autonomo,<br>dipendente, da pensione e assimilati per certificare le<br>somme erogate e le relative ritenute effettuate e versate<br>allo Stato. La Certificazione Unica riepiloga, dunque, tutti i<br>redditi corrisposti dal datore di lavoro o dall'Ente<br>pensionistico nell'arco di un anno solare. |          |                  | G                 |

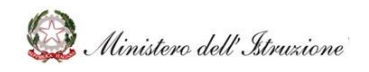

#### MANUALE

Infine, è necessario inserire la descrizione della richiesta da sottoporre all'Amministrazione e cliccare sul tasto "**Invia Richiesta**". Solo dopo tale operazione la richiesta sarà inoltrata all'Amministrazione che potrà prenderne visione.

Selezionando la voce **"Stato Richieste"** sarà possibile visualizzare lo stato delle Richieste di Assistenza inoltrate all'Amministrazione.

Nella parte alta della schermata sono presenti le due funzioni di ricerca delle richieste:

- **Ricerca per Codice**, che consente di ricercare la richiesta per codice identificativo, inserendo il numero all'interno del relativo campo "Codice";
- **Ricerca per ..**, che, una volta cliccata, consente di inserire dei parametri di ricerca nei relativi campi, al fine di cercare massivamente le richieste che soddisfano le caratteristiche valorizzate:
  - Stato (obbligatorio) da inserire attraverso l'apposito menu a tendina;
  - Ambito, da inserire attraverso l'apposito menu a tendina;
  - **Tematica** (valorizzabile solo se si inserisce l'ambito), da inserire attraverso l'apposito menu a tendina;
  - Dal (obbligatorio), data da inserire attraverso il calendario pop-up che si apre al momento della selezione del relativo box;
  - **Al** (obbligatorio), data da inserire attraverso il calendario pop-up che si apre al momento della selezione del relativo box.

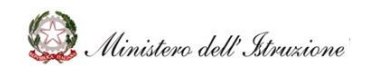

## MANUALE

| Ricerca per Codice    |        |  |
|-----------------------|--------|--|
| Codice                |        |  |
|                       |        |  |
| Ricerca per           | β.     |  |
| Stato (*)             | ~      |  |
| Ambito                | ~      |  |
| Tematica              | ~      |  |
| Dal (*)               | AI (*) |  |
| (*) Dato obbligatorio |        |  |
|                       |        |  |
|                       |        |  |

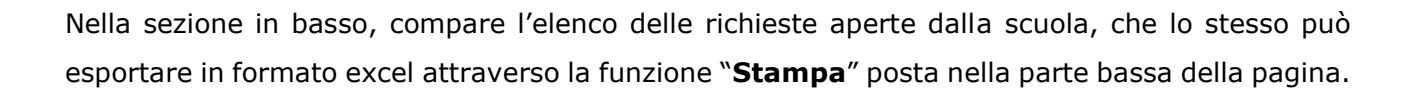

| Pagina 1 di 6 (filtrato dal totale di 60 ) |            |   |   |   |   |   |   |          |
|--------------------------------------------|------------|---|---|---|---|---|---|----------|
|                                            | Precedente | 1 | 2 | з | 4 | 5 | 6 | Prossimo |
| Stampa                                     |            |   |   |   |   |   |   |          |

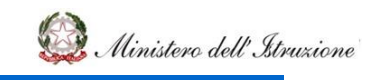

### MANUALE

#### Esempio di file excel estratto

|              |                               |                                    |                                                |                                                                     | cremco momeste stampato il 20/04/202       | 10 10.19.10         |                                    |
|--------------|-------------------------------|------------------------------------|------------------------------------------------|---------------------------------------------------------------------|--------------------------------------------|---------------------|------------------------------------|
| Nello stato: | Assegnata al presente ufficio |                                    |                                                |                                                                     |                                            |                     |                                    |
| Codice       | Codice Sito                   | Descrizione Sito                   | Descrizione Problema                           | Risposta                                                            | Data apertura                              | Data chiusura       | Ambito                             |
| W006845      | LCPC01000A                    | ALESSANDRO MANZONI                 | quale codice è da indicare per le assenze      | previste dal D.L. CURA ITALIA del 17.03.2020 art. 24 per ulter      | riori giorni 12 per a 20/04/2020 13:16:20  |                     | Emergenza COVID-19                 |
| W006803      | COIC811002                    | IC CAPIAGO INTIMIANO               | sono dsga f.f. e credo che non sia stata vi    | ersata un importo relativo ad una fattura di settembre 2018         | risultante in bilan 17/04/2020 23:41:40    |                     | Ulteriori tematiche di rilievo     |
| W006769      | PVIC83100R                    | IC DI VIALE LIBERTA'               | Buongiorno, volevo chiedervi un gentile o      | uesito: avendo esa "Come esplicitato nella nota MI prot. n. 5       | 562/2020, a seguito 16/04/2020 15:22:04    | 20/04/2020 08:55:40 | Emergenza COVID-19                 |
| W006765      | VAIS00400R                    | IS VALCERESIO                      | Buongiorno, un nostro fornitore ha dichi       | arato di aver emesso 2 fatture a carico di questo Istituto a ci     | ui però non risulta r 16/04/2020 12:19:24  |                     | Ulteriori tematiche di rilievo     |
| W006688      | MIIC8AY00D                    | IC GIOV. XXIII/CUSANO MILANINO     | Buongiorno relativamente ai finanziamen        | nti sia per la Didatt Le risorse sono destinate a misure che de     | evono essere attuati 14/04/2020 16:40:00   | 15/04/2020 17:14:34 | Emergenza COVID-19                 |
| W006657      | MIIC8B000L                    | I. C. S. DI VIMODRONE              | buongiorno, si chiede dove è possibile tr      | ovare al sidi la fun """IL PRESENTE CANALE DI COMUNICAZIOI          | NE È DEDICATO ALLA 11/04/2020 12:55:57     | 16/04/2020 17:08:46 | Ulteriori tematiche di rilievo     |
| W006623      | MIIC8B000L                    | I. C. S. DI VIMODRONE              | Buongiorno, L'istituto ha emesso 2 contr       | atti part-time della IL PRESENTE CANALE DI COMUNICAZIONE            | È DEDICATO ALLA PR 09/04/2020 21:06:21     | 15/04/2020 15:23:41 | Ulteriori tematiche di rilievo     |
| W006582      | CRIS004005                    | "J. TORRIANI"                      | Ricevuta fattura e nota di credito. Accetta    | te entrambe. Non r in riferimento alla Vostra richiesta e per       | poter effettuare un 09/04/2020 09:56:31    |                     | Ulteriori tematiche di rilievo     |
| W006507      | MNIS00300G                    | FRANCESCO GONZAGA                  | Buongiorno, gradirei sapere se le risorse      | stanziate dal DM 1 "Come esplicitato nella nota Mi prot. n. 5       | 562/2020, a seguito 07/04/2020 16:53:40    | 08/04/2020 10:44:53 | Emergenza COVID-19                 |
| W006434      | LOIS00300P                    | 1.1.5. CESARIS DI CASALPUSTERLENGO | In riferimento al Decreto n. 187/2020, l' I    | I.S. "A. CESARIS" di "La richiesta del Codice Unico di Progette     | o (CUP) è strettamer 06/04/2020 18:19:58   |                     | Emergenza COVID-19                 |
| W006330      | VAIC85900R                    | I.C. BUSTO A. "E. DE AMICIS"       | il numero del vecchio inventario appare        | automaticamente c In riferimento alla Vostra richiesta vi rin       | graziamo per il sug 04/04/2020 16:32:30    | 06/04/2020 11:06:36 | Ulteriori tematiche di rilievo     |
| W006285      | SOIC81300C                    | I. C. DI DELEBIO                   | Per le risorse di cui alle lettere a) e b) bis | ogna creare due ca "Tutte le risorse di cui all'art. 120, c. 2,     | DL n. 18/2020 dovri 03/04/2020 17:18:44    | 10/04/2020 15:02:22 | Emergenza COVID-19                 |
| W006233      | MIIC8DY00C                    | IC S.AMBROGIO/MILANO               | Buongiorno, con la presente pongo il seg       | uente quesito:secor ' Tutte le risorse di cui all'art. 120, c. 2, l | DL n. 18/2020 dovra 03/04/2020 11:32:10    | 10/04/2020 15:05:01 | Emergenza COVID-19                 |
| W006122      | BSIC885009                    | IC COLOMBO OVEST 1 BRESCIA         | Buon giorno, questa istituzione scolastio      | a è partner in un progetto di educazione motoria. Gli attori s      | sono la Regione Lon 01/04/2020 17:02:55    |                     | Ulteriori tematiche di rilievo     |
| W006100      | MNIC80600V                    | ISTITUTO COMPR. GUIDIZZOLO         | Buongiorno, è possibile apporre sui docu       | imenti firmati digiti in riferimento alla Vostra richiesta vi co    | nfermiamo che ora, 01/04/2020 12:26:41     | 02/04/2020 11:55:01 | Ulteriori tematiche di rilievo     |
| W006042      | BSIC828005                    | IST. COMPRENSIVO DI CONCESIO       | Il certificato di servizio del personale dig   | endente scaricabil ""'IL PRESENTE CANALE DI COMUNICAZIO             | NE È DEDICATO ALLA 31/03/2020 16:34:02     | 07/04/2020 18:14:38 | Ulteriori tematiche di rilievo     |
| W005861      | M8I5006008                    | GANDHI MOHANDAS KARAMCHAND         | Salve, le agenzie di viaggio vogliono rimb     | orsare gli acconti v "Con riferimento al quesito posto, si prei     | cisa che i voucher e 28/03/2020 14:01:57   | 01/04/2020 14:21:34 | Ulteriori tematiche di rilievo     |
| W005860      | MBIS00600B                    | GANDHI MOHANDAS KARAMCHAND         | Salve, le agenzie di viaggio vogliono rimb     | orsare gli acconti versati per viaggi non più effettuati causa      | coranavirus con de 28/03/2020 14:00:46     | 28/03/2020 14:01:00 | Ulteriori tematiche di rilievo     |
| W005811      | BSIC828005                    | IST. COMPRENSIVO DI CONCESIO       | c'è una discordanza di saldo di cassa al       | 31/12/2018 nei mo in riferimento alla Vostra richiesta e per        | poter effettuari ulti 25/03/2020 18:19:41  | 27/03/2020 12:27:32 | Applicativi e strumenti            |
| W005801      | BSIC881002                    | IC CENTRO 1 BRESCIA                | Quale scuola e Come deve operare per ur        | a docente che ha a "IL PRESENTE CANALE DI COMUNICAZIONE             | È DEDICATO ALLA P 20/03/2020 12:13:14      | 23/03/2020 15:46:42 | Ulteriori tematiche di rilievo     |
| W005769      | BSIC881002                    | IC CENTRO 1 BRESCIA                | Una pubblicazione con tematiche relative       | e alla contabilità delle segreterie scolastiche ribadisce che l     | adempimento della 12/03/2020 09:01:50      |                     | Ulteriori tematiche di rilievo     |
| W005767      | BSIC881002                    | IC CENTRO 1 BRESCIA                | Una pubblicazione di ausilio alla contab       | ilità di segreteria differenzia due adempimenti imposta di bi       | ollo sulle fatture e c 12/03/2020 08:52:45 |                     | Ulteriori tematiche di rilievo     |
| W005714      | MIIC8D4005                    | I.C. VIA MANIAGO/MILANO            | Buongiorno, avrei bisogno di un chiarime       | ento in merito alle r IL PRESENTE CANALE DI COMUNICAZIONE           | È DEDICATO ALLA PR 04/03/2020 14:22:55     | 05/03/2020 13:37:39 | Ulteriori tematiche di rilievo     |
| W005713      | MIIC8D4005                    | I.C. VIA MANIAGO/MILANO            | Si può certificare il servizio prestato in s   | cuole paritaria? In IL PRESENTE CANALE DI COMUNICAZIONE             | È DEDICATO ALLA PR 04/03/2020 14:14:34     | 06/03/2020 12:35:47 | Ulteriori tematiche di rilievo     |
| W005599      | BSIC881002                    | IC CENTRO 1 BRESCIA                | Ho visto che la relazione del conto consu      | ntivo non include i Si ringrazia per la segnalazione. Si provv      | ederà quanto prime 22/02/2020 11:27:20     | 28/02/2020 16:30:35 | Programma Annuale, Conto Consuntin |
| W005571      | MIIC88000L                    | I. C. S. DI VIMODRONE              | Buongiorno, nel compilare la rilevazione       | relativa all'osserv in riferimento alla vostra richiesta potre      | ste cortesemente in 21/02/2020 11:01:09    | 21/02/2020 14:50:36 | Ulteriori tematiche di rilievo     |
| W000379      | BSIC88800R                    | IC DI CELLATICA - COLLEBEATO       | Ho necessità di utilizzare una parte della     | disponibilità da pi Con riferimento al quesito posto si preci       | sa che, affinchè sia 17/02/2020 12:15:51   | 17/03/2020 15:18:18 | Ulteriori tematiche di rilievo     |
| W000377      | BSIC88800R                    | IC DI CELLATICA - COLLEBEATO       | Ho necessità di inserire una variazione d      | i bilancio con delibera del CI, per utilizzare una parte della o    | disponibilità da prc 17/02/2020 12:11:34   |                     | Ulteriori tematiche di rilievo     |
| W000323      | BSIC881002                    | IC CENTRO 1 BRESCIA                | vista la vostra risposta alla RICHIESTA: V     | /000021 preciso che il viaggio in Polonia è avvenuto nell'an        | mbito del progetto E 14/02/2020 10:59:16   |                     | Ulteriori tematiche di rilievo     |
| W000272      | LOIC812009                    | I.C. LODI II -G. SPEZZAFERRI-      | URGENTISSIMO Il sistema di fatturazione        | elettronica non riesce a visualizzare alcune fatture che i fo       | rnitori indicano nel 10/02/2020 14:19:16   | 10/02/2020 14:19:47 | Ulteriori tematiche di rilievo     |
| W000171      | BSIC88800R                    | IC DI CELLATICA - COLLEBEATO       | N. M6810 - NELLA SEZIONE "AUTORIZZAZIO         | ONI AL PAGAMENTO in riferimento alla vostra richiesta e per         | poter effettuare ulti 27/01/2020 09:34:07  | 11/02/2020 12:40:12 | Ulteriori tematiche di rilievo     |
| W000157      | MUCR81004                     | IC NOVIGUO-CASARIJE                | N M6777 - BUONGIOPNO NON RIESCO A              | TROVARE II RECORDI Si ringrazia per la regnalazione. Con rife       | rimento al querito : 24/01/2020 10-56-51   | 11/02/2020 16:17:49 | Apolicativi e strumenti            |

Il simbolo , indica che la richiesta è stata chiusa, evasa o riassegnata alla scuola, ma non è stata ancora visualizzata dalla stessa. Lo stato **"Riassegnata alla scuola per chiarimenti"**, indica la richiesta di ulteriori informazioni alla scuola da parte dell'Amministrazione, al fine di rispondere ad una specifica richiesta.

| 🕈 НОМЕ               | O > Assisten | za > Elenco Richieste                         |                        |                          |                                 |                                        |
|----------------------|--------------|-----------------------------------------------|------------------------|--------------------------|---------------------------------|----------------------------------------|
| Documentazione       |              |                                               |                        |                          |                                 |                                        |
| FAQ                  |              |                                               |                        |                          |                                 |                                        |
| Oggetti multimediali |              |                                               |                        |                          |                                 |                                        |
| Assistenza           |              |                                               |                        |                          |                                 |                                        |
|                      | Visualizza   | 10 v orcorrenze per pagina                    |                        |                          | li numero di richieste ti       | rovato e: 13                           |
|                      | VIJUDILEED   | 10 · Occorrence per pagna                     |                        |                          | Course                          |                                        |
|                      |              |                                               |                        |                          | cerca.                          |                                        |
|                      |              |                                               | Data                   |                          |                                 |                                        |
|                      | Codice       | Descrizione Problema                          | apertura 🏦             | Ambito                   | Tematica                        | Stato                                  |
|                      | W000004      | Che cosa è il Fondo per la valorizzazione del | 13/01/2020             | Programma Annuale, Conto | Finanziamenti a Regioni ed Enti | In attesa di                           |
|                      |              | merito del personale docente?                 | 14:08:23               | Consuntivo e Inventario  | Locali                          | risposta                               |
|                      | W000013      | Come invio i flussi di bilancio?              | 15/01/2020<br>14:18:32 | Applicativi e strumenti  | BIS Ria                         | issegnata alla scuola<br>r chiarimenti |
|                      |              |                                               |                        |                          |                                 |                                        |

In tal caso l'utente dovrà cliccare in corrispondenza della richiesta per la quale sono stati inoltrati i chiarimenti da parte dell'Amministrazione (**"Nota Assegnazione"**).

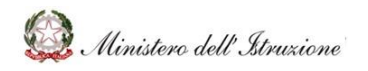

#### MANUALE

| Descrizione    | Come invio i flussi di bilancio?  |               |                                    |  |
|----------------|-----------------------------------|---------------|------------------------------------|--|
| Ambito         | Applicativi e strumenti           |               |                                    |  |
| Tematica       | BIS                               |               |                                    |  |
| Data creazione | 15/01/2020                        | Data chiusura |                                    |  |
| Stato          | In attesa di risposta             |               |                                    |  |
| Risposta       |                                   |               |                                    |  |
| Nota Assegnaz. | Si prega di allegare il documento |               |                                    |  |
| Data Limite    | 18/02/2020                        | Ultima Azione | Richiesta di ulteriori chiarimenti |  |
|                | C                                 | RONOLOGIA     |                                    |  |

Al fine di fornire le informazioni necessarie, l'utente deve cliccare sul tasto "**Rispondi**", valorizzando la risposta nel campo "**Nota**" ed **allegando eventuali documenti** (se richiesti dall'Amministrazione). Il tasto "**Invia**" consente di trasmettere la risposta.

In alternativa, qualora la Scuola non abbia più bisogno di ricevere risposta dall'Amministrazione, potrà semplicemente chiudere la richiesta cliccando sul tasto **"Chiudi"**. In tal modo l'Amministrazione non fornirà alcuna risposta alla richiesta in oggetto.

| Nota Assegnaz.       | Si prega di allegare il documento           |                             |                                    |
|----------------------|---------------------------------------------|-----------------------------|------------------------------------|
| Data Limite          | 18/02/2020                                  | Ultima Azione<br>CRONOLOGIA | Richiesta di ulteriori chiarimenti |
| Richiesta Chiariment |                                             | CHIUDI RICHIESTA RISPONDI   |                                    |
| Nota                 | Si invia in allegato il documento richiesto | 4                           |                                    |
| Allega 🕻             | Scegli Allegato                             | Chiudi                      |                                    |

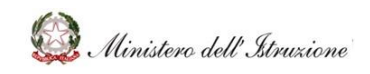

#### MANUALE

#### 3.5 COMUNICAZIONI

| HelpDesk                 |                                                                                                    |                             | News 14 | News Assistenza 1 News Comu    | unicazione 1 |
|--------------------------|----------------------------------------------------------------------------------------------------|-----------------------------|---------|--------------------------------|--------------|
| Amministrativo-Contabile |                                                                                                    |                             | Cerca   | Q                              |              |
| 🔒 НОМЕ                   | O > Comunicazioni > Elenco Comunicazioni > Elenco Comunicazioni > | unicazioni                  |         |                                |              |
| Documentazione           |                                                                                                    |                             |         |                                |              |
| FAQ                      |                                                                                                    |                             |         |                                |              |
| Oggetti multimediali     |                                                                                                    |                             |         |                                |              |
| Assistenza               |                                                                                                    |                             |         | Il numero di comunicazioni tro | vato è: 1    |
| Comunicazioni            | Visualizza 10 v occorrenze per                                                                                                    | pagina                      |         | Cerca:                         |              |
| Coloridaria              | Codice Comunications                                                                                                    | Titolo                      | De      | to Incommente Comunicacione    |              |
| Manuale Utente           |                                                                                                    | litolo                      | Da      | ita inserimento comunicazione  |              |
| Guida ambiti in evidenza | CM00015                                                                                                    | DL Sostegni - Aggiornamento |         | 03/06/2021 00:00:00            |              |
|                          | Pagina 1 di 1 (filtrato dal totale di 1 )                                                                                                    |                             |         | Precedente                     | 1 Prossimo   |
|                          |                                                                                                    |                             |         |                                |              |

Nella sezione "Comunicazioni", accessibile attraverso il menu laterale, è possibile prendere visione delle comunicazioni inviate dall'Amministrazione alle Scuole.

Il simbolo – accanto alla comunicazione segnala alla scuola la presenza di comunicazioni non ancora lette. Cliccando sul codice identificativo, (nell'esempio CM00015), è possibile visualizzare il testo della comunicazione, che verrà mostrato attraverso l'apertura di una finestra di dialogo.

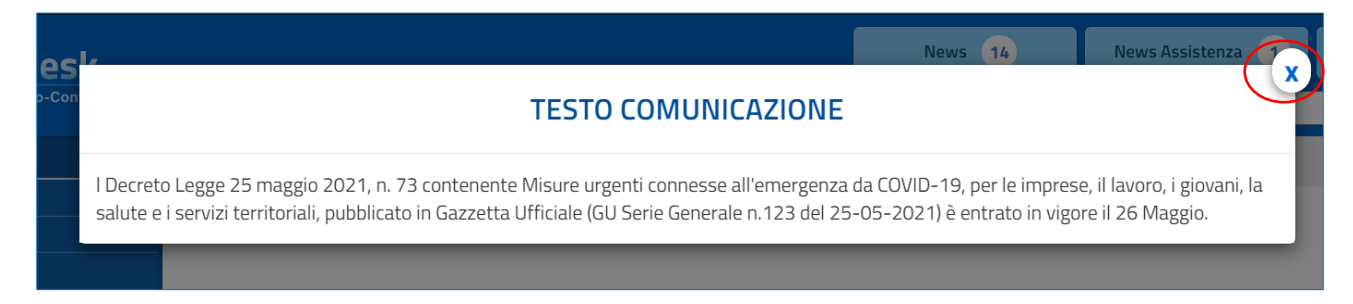

Il testo della comunicazione può essere chiuso attraverso la "X'' presente nella parte superiore destra della finestra di dialogo.

Nel caso in cui fossero presenti allegati all'interno della comunicazione, sarà possibile scaricarli

cliccando sull'icona

🗖 posta alla sinistra della schermata.

| Calendario<br>Manuale litente | Codice Comunicazione                      | Titolo                      | Data Inserimento Comunicazione | $\frown$ |
|-------------------------------|-------------------------------------------|-----------------------------|--------------------------------|----------|
| Guida ambiti in evidenza      | 🜲 СМООО15                                 | DL Sostegni - Aggiornamento | 03/06/2021 00:00:00            | ( • )    |
|                               | Pagina 1 di 1 (filtrato dal totale di 1 ) |                             | Precedente 1                   | Prossimo |

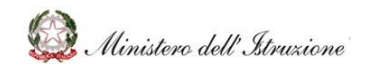

#### MANUALE

La scuola può inoltre gestire la modalità di visualizzazione delle pagine, nel caso fossero presenti più comunicazioni, attraverso la funzione "**Visualizza occorrenze per pagina**" e selezionando il numero di comunicazioni da visualizzare nella singola pagina.

Lo scorrimento tra le pagine stesse avviene attraverso i pulsanti "**Precedente**" e "**Prossimo**" posti nella parte bassa della pagina.

| Visualizza <u>10</u> voccorrenze p                                         | per pagina                                                                                 | Il numero di comunicazioni trovato è: 2<br>Cerca:                                                                                                    |
|----------------------------------------------------------------------------|--------------------------------------------------------------------------------------------|----------------------------------------------------------------------------------------------------|
| C 25 nunicazione                                                           | Titolo                                                                                     | Data Inserimento Comunicazione                                                                                                    |
| CM00015 50                                                                 | DL Sostegni - Aggiornamento                                                                | 03/06/2021 00:00:00                                                                                                    |
| CM00016                                                                    | Avvio servizio prenotazione chiamata                                                       | 03/06/2021 00:00:00                                                                                                    |
| Pagina 1 di 1 (filtrato dal totale di                                      | 2)                                                                                         | Precedente 1 Prossimo                                                                                                    |
|                                                                            |                                                                                            |                                                                                                    |
| Visualizza <u>10</u> v occorrenze p                                        | er pagina                                                                                  | Il numero di comunicazioni trovato è: 2<br>Cerca:                                                                                                    |
| Visualizza <u>10</u> v occorrenze p<br>Codice Comunicazione                | er pagina<br><b>Titolo</b>                                                                 | Il numero di comunicazioni trovato è: 2<br>Cerca:<br>Data Inserimento Comunicazione                                                                           |
| Visualizza 10 v occorrenze p<br>Codice Comunicazione<br>CM00015            | er pagina<br><b>Titolo</b><br>DL Sostegni - Aggiornamento                                  | Il numero dicomunicazioni trovato è: 2         Cerca:         Data Inserimento Comunicazione         03/06/2021 00:00:00                                      |
| Visualizza 10 v occorrenze p<br>Codice Comunicazione<br>CM00015<br>CM00016 | er pagina<br>Titolo<br>DL Sostegni - Aggiornamento<br>Avvio servizio prenotazione chiamata | Il numero di comunicazioni trovato è: 2           Cerca:           Data Inserimento Comunicazione           03/06/2021 00:00:00           03/06/2021 00:00:00 |

È inoltre possibile effettuare una ricerca per titolo, o parte di esso, attraverso l'apposito box "Cerca".

#### 3.6 CALENDARIO

Alla sezione **Calendario** si accede tramite la relativa voce del menu laterale.

L'area Calendario permette di visualizzare il calendario e gli eventi di natura amministrativocontabile pubblicati dall'Amministrazione.

| HelpDesk<br>Amministrativo-Contabile |                |                        |                            |         |         | Cerca                         |          | ۹ |
|--------------------------------------|----------------|------------------------|----------------------------|---------|---------|-------------------------------|----------|---|
| 🔒 НОМЕ                               | 🗯 > Calendario |                        |                            |         |         |                               |          |   |
| Documentazione                       |                |                        |                            |         |         |                               |          |   |
| FAQ                                  | Calendario     |                        |                            |         |         |                               |          |   |
| Oggetti multimediali                 | Maggio 2020    |                        |                            |         |         |                               |          |   |
| Assistenza                           |                |                        |                            |         |         |                               |          |   |
| Calendario                           | Lunedî         | Martedì                | Mercoledì                  | Giovedì | Venerdì | Sabato                        | Domenica |   |
| Manuale Utente                       |                |                        |                            |         | 1       | 2                             | 3        |   |
|                                      | 4              | 5                      | 6                          | 7       | 8       | 9                             | 10       |   |
|                                      |                |                        | Scadenza<br>amministrativa |         |         |                               |          |   |
|                                      | 11             | 12                     | 13                         | 14      | 15      | 16                            | 17       |   |
|                                      |                |                        |                            |         |         | Versamento<br>trimestrale IVA |          |   |
|                                      | 18             | 19<br>Evento contabile | 20                         | 21      | 22      | 23                            | 24       |   |

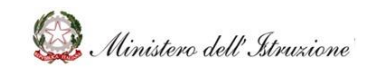

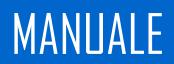

Cliccando sul singolo evento ne vengono visualizzati i dati, con le relative informazioni di dettaglio ed eventuali link.

| HOME              |          | Dettaglio Evento                                                                                                    |                                                                               |    |
|-------------------|----------|----------------------------------------------------------------------------------------------------|-------------------------------------------------------------------------------|----|
| umentazione       | F        |                                                                                                    |                                                                               |    |
|                   | Evento   |                                                                                                    |                                                                               |    |
| etti multimediali | Data     | 16/05/2020                                                                                                    |                                                                               |    |
| stenza            | Evento   | Versamento trimestrale IVA                                                                                                    |                                                                               |    |
| ndario            |          |                                                                                                    | Domenica                                                                      |    |
| uale Utente       | Nota     | agosto e fo overbrej, le istituzioni scolastiche procedono al versamo boli<br>F24. Si precisa che il versamento relativo all'ultimo trimestre va effettuato in se<br>annuale entro il 16 marzo dell'anno successivo, salvo la possibilità di usufruire<br>previsti per il versamento delle imposte dovute in base alla dichiarazione dei re | IVA tramite il modello<br>ade di conguaglio<br>dei maggiori termini<br>dditi. | 3  |
|                   | Allegato |                                                                                                    |                                                                               |    |
|                   |          |                                                                                                    |                                                                               | 17 |

Si ricorda che tali eventi possono essere **collegati alle richieste di assistenza** come indicato nel paragrafo precedente.

#### 3.7 PREFERITI

Nella sezione dei dati personali dell'utente è presente la sezione **Preferiti** che permette di visionare la lista dei suoi documenti preferiti (come descritto nel paragrafo *3.1 Documentazione*).

| Ministero dell'Istruzione, dell'Univ | ersità e della Ricer | ca                                    |                                                     |                                        |                                | 0           |
|--------------------------------------|----------------------|---------------------------------------|-----------------------------------------------------|----------------------------------------|--------------------------------|-------------|
| HelpDesk<br>Amministrativo-Contabile |                      |                                       |                                                     | Cerca                                  | Lt UTENTE                      |             |
| 🕈 НОМЕ                               | Home                 |                                       |                                                     |                                        |                                |             |
| Documentazione                       | L'Help Desi          | Amministrativo contabile costituis    | ce il canale ufficiale di comunicazion              | e tra gli liffici dell'Amministrazione | Cambia Profi                   | lo/Contesto |
| FAQ                                  | supporto te          | empestivo ed efficace nella risoluzio | one di problemi connessi alla gestior               | e amministrativa e contabile.          | Preferiti                      |             |
| Oggetti multimediali                 |                      |                                       |                                                     |                                        | C ESCI                         |             |
| Assistenza                           |                      | Regolamento (D.I. 129/2018)           | Programma Annuale, Conto<br>Consuntivo e Inventario | Attività Negoziali                     | Finanziamenti Diretti          |             |
|                                      |                      | Cedolino Unico                        | Disciplina dei rapporti di lavoro                   | Applicativi e strumenti                | Ulteriori tematiche di rilievo |             |

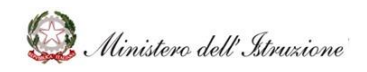

## MANUALE

| НОМЕ                 | 🚖 > HOME >            | Preferiti                   |                                                                                                    |   |
|----------------------|-----------------------|-----------------------------|----------------------------------------------------------------------------------------------------|---|
| Documentazione       |                       |                             |                                                                                                    |   |
| FAQ                  |                       |                             |                                                                                                    |   |
| Oggetti multimediali | Ambito                | Tematica                    | Documento                                                                                                    |   |
| Assistenza           | Attività<br>Negoziali | Procedure di<br>affidamento | D000012 – ANAC, Delibera n. 973 del 14 settembre 2016 - Linee Guida n. 1                                                 | ( |
|                      | Attivită<br>Negoziali | Procedure di<br>affidamento | D000013 – ANAC, Delibera n. 1005 del 21 settembre 2016 - Linee Guida n. 2                                                |   |
|                      | Attivită<br>Negoziali | Procedure di<br>affidamento | D000014 – ANAC, Delibera n. 1096 del 26 ottobre 2016 - Linee guida n. 3_aggiornate al D.Lgs. n. 56 del<br>19 aprile 2017 |   |
|                      |                       |                             |                                                                                                    |   |
|                      |                       |                             |                                                                                                    |   |

Cliccando sull'icona a forma di stella gialla il documento potrà essere eliminato da tale lista.

#### 3.8 RICERCA

È possibile eseguire la ricerca dei contenuti inserendo una parola chiave nell'apposito box di ricerca, posto all'interno di ciascuna schermata in alto a destra (icona a forma di lente).

| HOME       Home         Documentazione       Home         FAQ       CHelp Desk Amministrativo contabile costituisce il canale ufficiale di comunicazione tra gli Uffici dell'Amministrazione e le Istituzioni Scolastiche, supporto tempestivo ed efficace nella risoluzione di problemi connessi alla gestione amministrativa e contabile.         Oggetti multimediali       E       E       E       E       E       E       E | HelpDesk                                                 |                                                                                |                                                                                       | Consur                                                                  | tive                                      | 0                 |
|----------------------------------------------------------------------------------------------------|----------------------------------------------------------|--------------------------------------------------------------------------------|---------------------------------------------------------------------------------------|-------------------------------------------------------------------------|-------------------------------------------|-------------------|
|                                                                                                    | HOME     Documentazione     FAQ     Oggetti multimediali | Desk Amministrativo contabile costil<br>to tempestivo ed efficace nella risoli | uisce il canale ufficiale di comunicazior<br>izione di problemi connessi alla gestion | ne tra gli Uffici dell'Amministrazion<br>ne amministrativa e contabile. | ne e le Istituzioni Scolastiche, finalizz | tato a fornire un |
| Regolamento (D.I. 129/2018) Programma Annuale, Conto<br>Consuntivo e Inventario Attività Negoziali Finanziamenti Dirett                                                                                                    | Assistenza                                               | Regolamento (D.I. 129/2018)                                                    | Programma Annuale, Conto<br>Consuntivo e Inventario                                   | Attivită Negoziali                                                      | Finanziamenti Diretti                     |                   |
| Cedolino Unico     Cedolino Unico     Cedolino Linico     Cedolino Linico     Cedolino Linico                                                                                                    |                                                          | Cedolino Unico                                                                 | Disciplina dei rapporti di lavoro                                                     | Applicativi e strumenti                                                 | Ulteriori tematiche di rilievo            |                   |

Tale ricerca sarà eseguita su tutti i documenti, le FAQ e gli oggetti multimediali presenti nel portale.

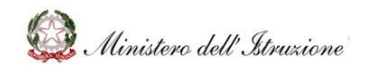

# MANUALE

| consuntivo                                                                                                    | Q |
|----------------------------------------------------------------------------------------------------|---|
|                                                                                                    |   |
| Q > Cerca                                                                                                    |   |
|                                                                                                    |   |
|                                                                                                    |   |
| FAQ                                                                                                    |   |
| F000012 – Quali sono i principali adempimenti di natura amministrativo - contabile che devono essere posti in essere dalle Istituzioni Scolastiche cessanti, coinvolte nel processo di unificazione?               | A |
| > F000113 – Chi può utilizzare il BIS?                                                                                                    |   |
| F000125 – Non trovo la funzionalità per la redazione del Verbale Athena del Conto Consuntivo.                                                                                                    |   |
| F000127 – Quali sono le scadenze per l'approvazione del Conto Consuntivo?                                                                                                    |   |
| > F000133 – Quale procedura è necessario eseguire per effettuare uno storno all'interno di un progetto /attività / gestione economica separata da un<br>estatoconto ad una attavano ad una estaturana ad un'altra? | - |
|                                                                                                    | 1 |
| DOCUMENTI                                                                                                    |   |
| D000061 - BIS Manuale Consuntivo                                                                                                    |   |
|                                                                                                    |   |
|                                                                                                    |   |
| Consuntivo                                                                                                    |   |